## U.S. BANKRUPTCY COURT WESTERN DISTRICT OF NEW YORK CM/ECF ELECTRONIC LEARNING MODULES

## Make a Payment

- 1. Log-in to CM/ECF: <u>https://ecf.nywb.uscourts.gov/</u>
- 2. Click on the link: Western District of New York Document Filing System
- 3. Enter your PACER Username and Password.
- 4. Click on: Utilities > Internet Payments Due.
  - If no outstanding fees are found, and think this is incorrect, contact the Court's Financial department at 716-362-3200. Provide the case number and matter.
  - If you have outstanding fees, they will display for payment.
    - Select the fee(s), then click on: **Pay Now**.
    - You will be redirected to the PACER login screen. You must log-in again.
    - Follow the screens until you receive a confirmation screen.